## OPEのパスワード変更の仕方

①OPEをタップする

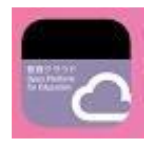

②アカウントシートを参照し、アカウント情報を入力し、ログインをクリックする。

|         |    | ログイン                     |
|---------|----|--------------------------|
| 児童・生徒   | 教員 |                          |
| 学校名 😿   |    |                          |
| 学年 😿    |    |                          |
| I D 👧   |    |                          |
| パスワード 醒 |    |                          |
|         |    | ロ <b>グイン</b><br>TOP画面に戻る |

③自治体コードを求められたら、「ry177」と入力する。

| ログイン    |  |  |  |  |
|---------|--|--|--|--|
| 自治体コード: |  |  |  |  |
| ログイン    |  |  |  |  |

③OPEのトップページから、下部の引き出しをクリックする。

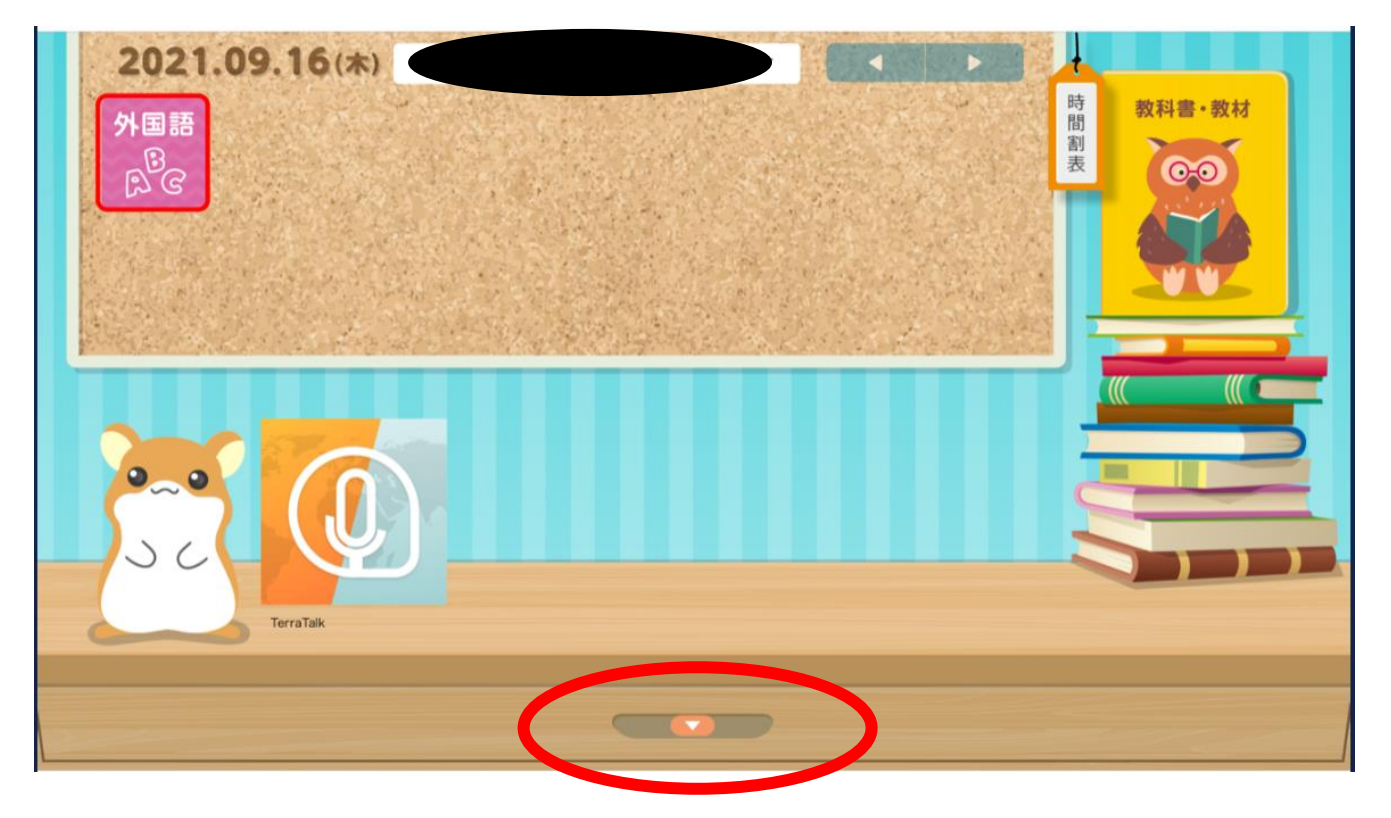

## ④「ID管理ポータル」クリックする。

| iD管理ポータル | Classroom         | SCHOOL<br>DTDJ-K | e ライブラリ | ドライブ     |
|----------|-------------------|------------------|---------|----------|
| Keep     | <b>寿司打</b><br>寿司打 | e-typing         | F#1×××  | そうだんしてね! |
|          |                   |                  |         |          |

⑤指名の横の▽をクリックし、「パスワード変更」をタップする。

| OPE ID管理システム |                                                                                                    | <i>th</i> ⊽ |
|--------------|----------------------------------------------------------------------------------------------------|-------------|
|              | ID管理 ポータル                                                                                                | バスワード変更     |
|              | お知らせ                                                                                                    |             |
|              | <ul> <li>ログアウト機能がありませんので、終了する際はブラウザを聞して下さい</li> <li>メンテナンス時間は、以下になります。</li> <li>01:00 ~ 04:00</li> </ul> |             |
|              |                                                                                                    |             |
|              | Copyright © NEC Corporation 2021. All rights reserved.                                                   |             |

⑥新しいパスワードを入力し、「変更」をタップする。

| OPE ID管理システム |                                                        | <del>さ</del> ん⊽ Ξ |
|--------------|--------------------------------------------------------|-------------------|
|              | パスワード変更                                                |                   |
|              | 新しいパスワード・                                              |                   |
|              | 新しいパスワード両入力・                                           |                   |
|              | \$≎ VE                                                 |                   |
|              |                                                        |                   |
|              |                                                        |                   |
|              |                                                        |                   |
|              |                                                        |                   |
|              | Conversity @ NEC Corporation 2021. All rights reserved |                   |
|              | copyright S rec corporation 2021. All rights reserved. |                   |

※設定するパスワードについて

- ・t k d m+数字4桁(t k d mの4字は学校で共通とし、数字4桁の部分のみ考える。)
- ・全て半角英数字で入力する。
- ・児童本人の誕生日は使用しない。
- ・数字4桁は、すべて異なる数字を選択する。
- ・わかりやすい並びにしない。